## ◎ ScienceDirect へのサインイン、SDトランザクションの利用について

【新規ユーザーの方】

※ SDトランザクションを利用することにより、非購読誌の論文 PDF データをダウンロードする場合、新規ユーザーの方は、 「SDトランザクション利用申請書」による図書館への申請が必要です。

図書館ホームページのデータベース一覧(Science Direct)にリンクされている「SDトランザクション利用申請書」に必要事 項を記入のうえ、記載の送付先へ申請書を送付してください。その後の手続きについては図書館担当より連絡します。

<SDトランザクション利用までの主な流れ>

① SDトランザクション利用申請(申請者から図書館へ)

- ② SDトランザクション受付の連絡(美浜図書館担当から申請者へ)
- ③ SD でのアカウント登録(申請者)
- ④ SD でのアカウント登録完了の連絡(申請者から美浜図書館担当へ)
- ⑤ SDトランザクションが利用できる teachers グループに登録(美浜図書館担当)
- ⑥ SDトランザクション利用許諾連絡(美浜図書館担当から申請者へ)
- ⑦ SD へのサインイン後、teachers グループに切り替え(申請者)
- ⑧ SD トランザクションの利用(申請者)
- ※③、⑦、⑧は学内ネットワーク環境内で利用(ご自宅等学外の場合は図書館リモートアクセスサービス利用)。
- ※ SDトランザクションを利用することなく、他の論文データベース同様に学内ネットワーク環境(IP 認証)において、論文
  - データをダウンロードできる文献も数多くあります。

<図書館リモートアクセスサービス利用上の留意点>

※ 本学が提供する図書館リモートアクセスサービスと、エルゼビアが提供するリモートアクセスサービスとは、意味やサービス の内容、取り扱いが異なりますので、ご利用の際はご注意ください。

<sup>・</sup>エルゼビアの非購読誌における論文閲覧、論文 PDF データのダウンロードを目的とした SD トランザクション利用に関する 主な流れを記載しています。

## 【既存のユーザーの方】

※学内ネットワーク環境で(またはご自宅等学外であれば図書館リモートアクセスサービスをご利用のうえ)以下の手順で ScienceDirect にサインインしてください。

| ScienceDirect                                                   |                                                                     | Journals & Books | 1 Help A My acc                                                                              | ount 🟛 Elsevier - Demonstratio                                             |
|-----------------------------------------------------------------|---------------------------------------------------------------------|------------------|----------------------------------------------------------------------------------------------|----------------------------------------------------------------------------|
| Search for peer-reviewed jour<br>Find articles with these terms | rnal articles and book chapters (i<br>In this journal or book title | Author(s)        | snt)<br>Search Q A                                                                           | dvanced search                                                             |
| STORIES BEHIND<br>THE FACTS<br>Confidence in Research           |                                                                     |                  | See personal sto<br>research commu<br>misinformation,<br>online abuse and<br>Explore stories | ries from the global<br>nity on<br>public exposure,<br>I other key issues. |

 ①画面上部の My account をクリックして表示される以下 Welcome ページ上で、ユーザーID(メールアドレス)をご記入の上 Continue をクリックいただくと、既存のユーザーには Sign in 画面が表示されます(または直接②の画面に遷移します)。
 ※新規のユーザーには登録プロセスに誘導されますが、最初に SD トランザクション利用申請を行ってください。

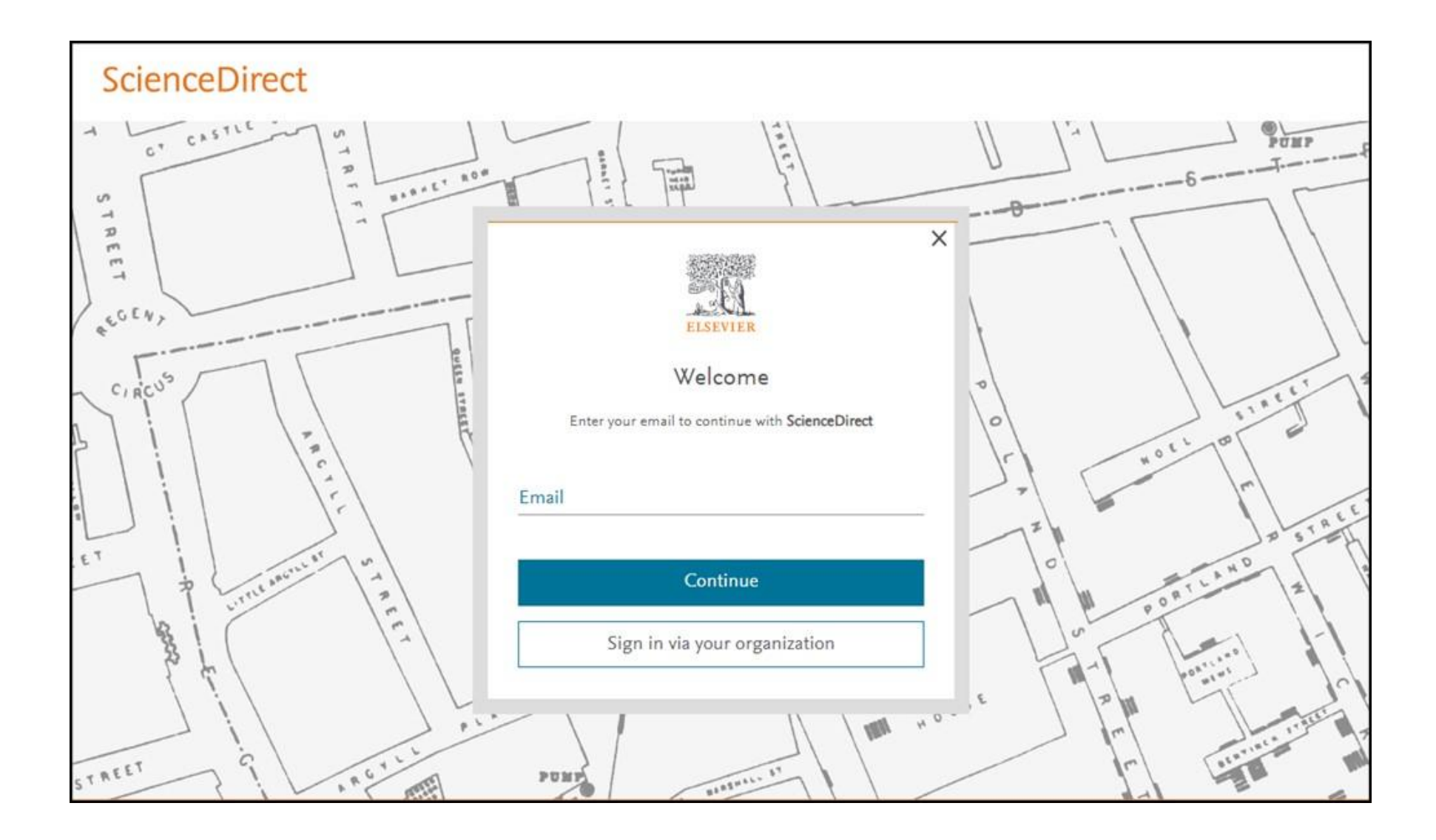

②次の画面が表示されましたらパスワードを入力し、「Sign in」をクリックしてください。これで Sign in となります。 (パスワードがご不明な場合は「Forgot Password?」より再設定いただけます。)

|                                                                                                    |                                                                                                    |                                                                                                    | ×                                                                                                    |
|----------------------------------------------------------------------------------------------------|----------------------------------------------------------------------------------------------------|----------------------------------------------------------------------------------------------------|----------------------------------------------------------------------------------------------------|
|                                                                                                    |                                                                                                    |                                                                                                    |                                                                                                    |
|                                                                                                    |                                                                                                    |                                                                                                    |                                                                                                    |
|                                                                                                    | ELSEVII                                                                                                    | ER                                                                                                    |                                                                                                    |
|                                                                                                    |                                                                                                    |                                                                                                    |                                                                                                    |
|                                                                                                    | Sign                                                                                                    | in                                                                                                    |                                                                                                    |
| Entervo                                                                                                    | ur password to sig                                                                                                    | n in to ScienceDirect                                                                                                    |                                                                                                    |
| Linter yo                                                                                                  | ai password to sig                                                                                                    |                                                                                                    |                                                                                                    |
| Email                                                                                                    |                                                                                                    |                                                                                                    |                                                                                                    |
|                                                                                                    |                                                                                                    |                                                                                                    |                                                                                                    |
|                                                                                                    |                                                                                                    |                                                                                                    |                                                                                                    |
| -                                                                                                    |                                                                                                    |                                                                                                    |                                                                                                    |
| Password                                                                                                   |                                                                                                    |                                                                                                    |                                                                                                    |
|                                                                                                    |                                                                                                    |                                                                                                    | _                                                                                                    |
|                                                                                                    |                                                                                                    | and a second second sec | and the second second sec |
|                                                                                                    |                                                                                                    | Forgot pass                                                                                                    | sword?                                                                                                    |
| Stay signed i                                                                                              | in (not recommend                                                                                                    | Forgot pass                                                                                                    | sword?                                                                                                    |
| Stay signed                                                                                                | in (not recommend                                                                                                    | Forgot pass                                                                                                    | word?                                                                                                    |
| <ul> <li>Stay signed</li> <li>Elsevier may</li> </ul>                                                      | in (not recommend                                                                                                    | Forgot pass<br>ded for shared devices)<br>tion about relevant pro                                                                                                    | oducts                                                                                                    |
| <ul> <li>Stay signed</li> <li>Elsevier may<br/>and events.</li> </ul>                                      | in (not recommend<br>send you informa<br>If you do not wish                                                           | Forgot pass<br>ded for shared devices)<br>tion about relevant pro<br>to receive such messag                                                                                                    | oducts<br>ges,                                                                                                    |
| <ul> <li>Stay signed i</li> <li>Elsevier may<br/>and events. I<br/>tick the chec</li> </ul>                | in (not recomment<br>y send you informa<br>If you do not wish<br>:kbox.                                               | Forgot pass<br>ded for shared devices)<br>tion about relevant pro<br>to receive such messag                                                                                                    | oducts<br>ges,                                                                                                    |
| <ul> <li>Stay signed i</li> <li>Elsevier may<br/>and events.<br/>tick the chec</li> </ul>                  | in (not recommend<br>y send you informa<br>If you do not wish<br>ikbox.<br>Sign i                                     | Forgot pass<br>ded for shared devices)<br>tion about relevant pro<br>to receive such messag                                                                                                    | oducts<br>ges,                                                                                                    |
| <ul> <li>Stay signed i</li> <li>Elsevier may<br/>and events. I<br/>tick the chec</li> </ul>                | in (not recommend<br>y send you informa<br>If you do not wish<br>:kbox.<br>Sign i                                     | Forgot pass<br>ded for shared devices)<br>tion about relevant pro<br>to receive such messag                                                                                                    | oducts<br>ges,                                                                                                    |
| <ul> <li>Stay signed</li> <li>Elsevier may<br/>and events.<br/>tick the chec</li> </ul>                    | in (not recommend<br>r send you informa<br>If you do not wish<br>kbox.<br>Sign i                                      | Forgot pass<br>ded for shared devices)<br>tion about relevant pro<br>to receive such messag                                                                                                    | oducts<br>ges,                                                                                                    |
| <ul> <li>Stay signed i</li> <li>Elsevier may<br/>and events. I<br/>tick the chect</li> <li>Sigr</li> </ul> | in (not recommend<br>send you informa<br>If you do not wish<br>kbox.<br>Sign i<br>n in with a one-                    | Forgot pass<br>ded for shared devices)<br>tion about relevant pro<br>to receive such messag<br>n<br>-time link &                                                                                                    | oducts<br>ges,                                                                                                    |
| <ul> <li>Stay signed i</li> <li>Elsevier may<br/>and events. I<br/>tick the chec</li> <li>Sigr</li> </ul>  | in (not recommend<br>r send you informa<br>If you do not wish<br>kbox.<br>Sign i<br>n in with a one-                  | Forgot pass<br>ded for shared devices)<br>tion about relevant pro<br>to receive such messag<br>n<br>-time link 🔗                                                                                                    | oducts<br>ges,                                                                                                    |
| <ul> <li>Stay signed</li> <li>Elsevier may<br/>and events. I<br/>tick the check</li> <li>Sigr</li> </ul>   | in (not recommend<br>r send you informa<br>If you do not wish<br>kbox.<br>Sign i<br>n in with a one-<br>Try another a | Forgot pass<br>ded for shared devices)<br>tion about relevant pro<br>to receive such messag<br>n<br>-time link @<br>account                                                                                                    | oducts<br>ges,                                                                                                    |

③次に Sign in された画面が表示されたら、「家」のマークをクリックし、「Change organization」をクリックしてください。

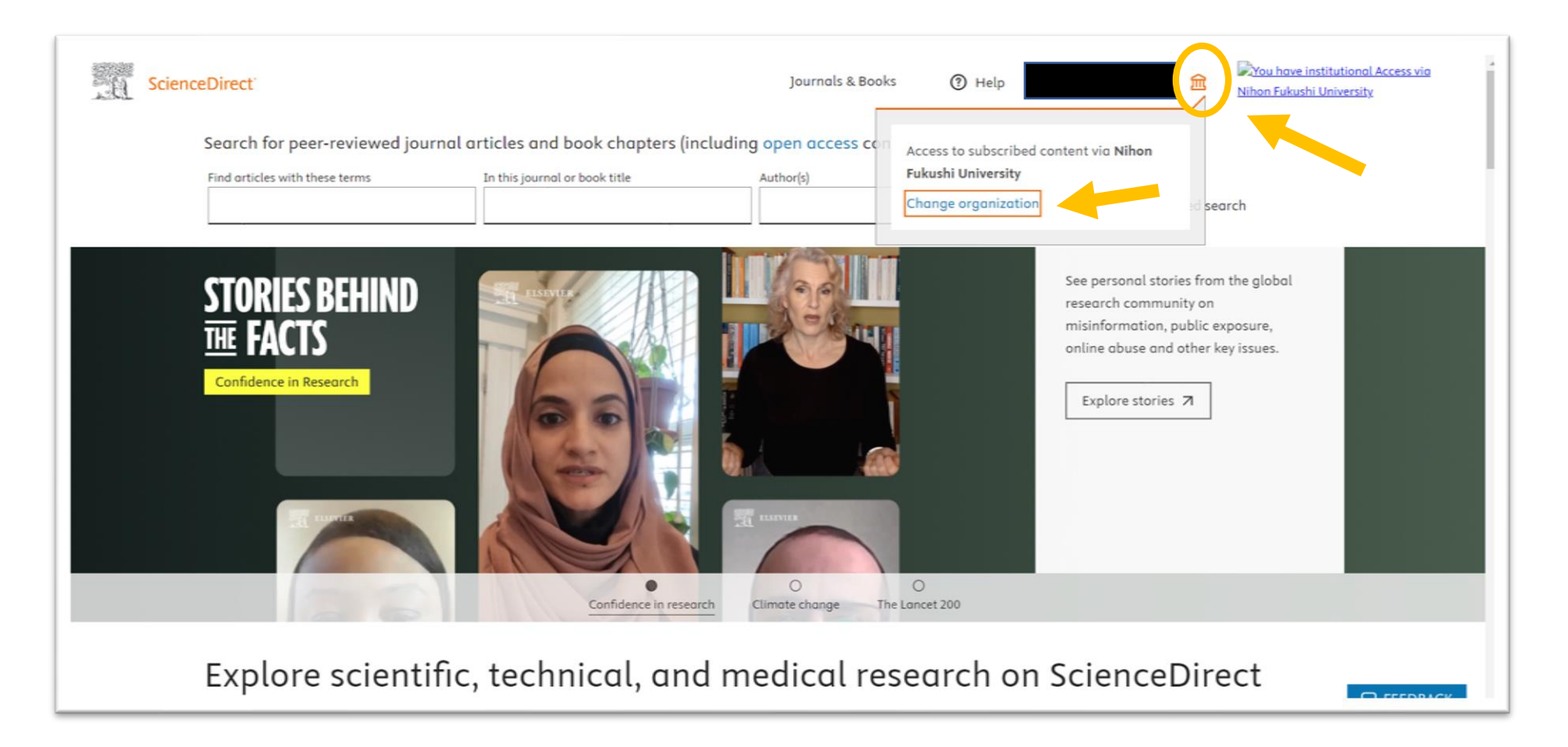

④「Nihon Fukushi University, teachers」を選択のうえ、「Change」をクリックしてください。 これで SDトランザクションが利用できる環境になります(終了の際は、Sign out してください)。

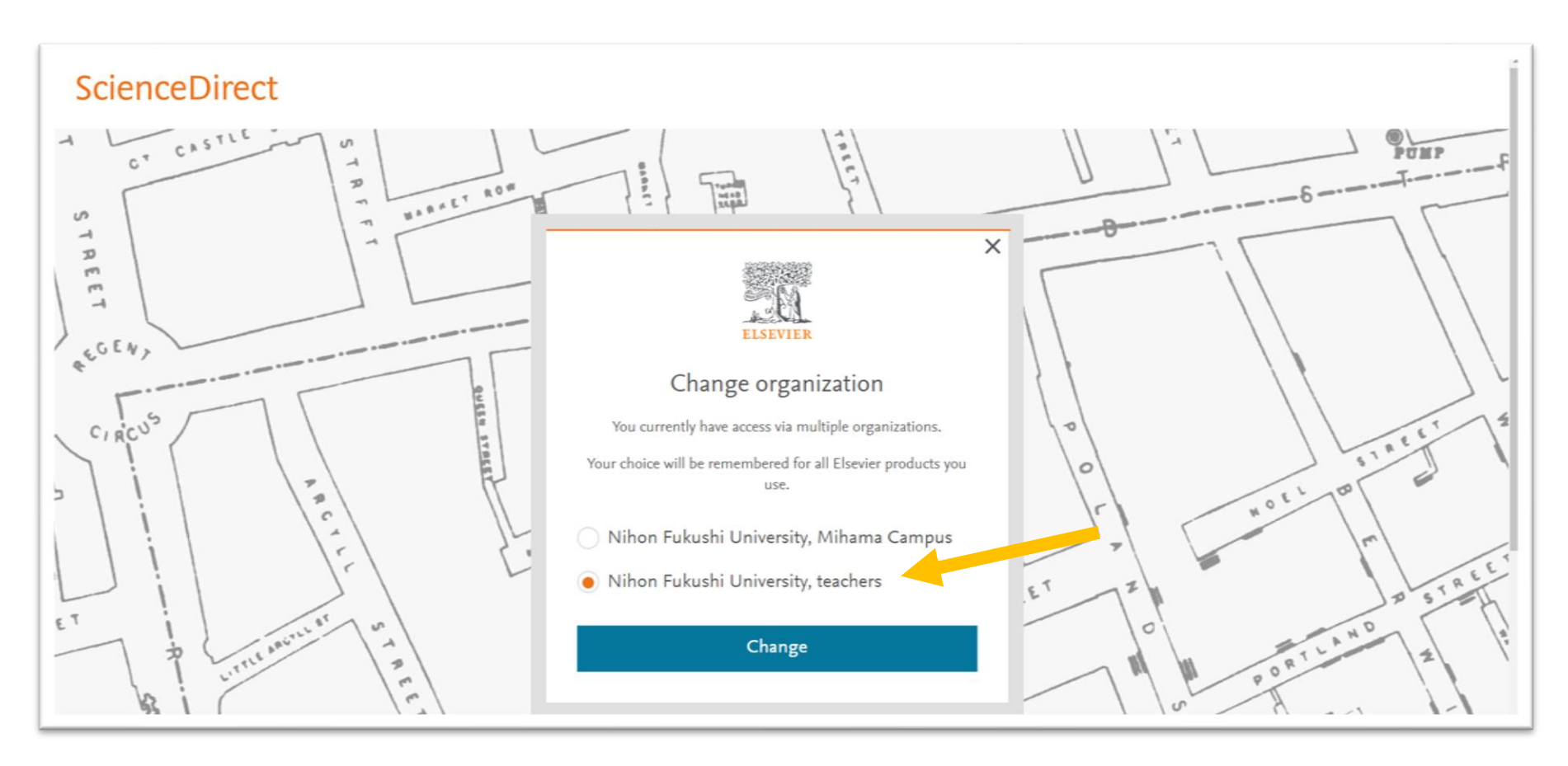